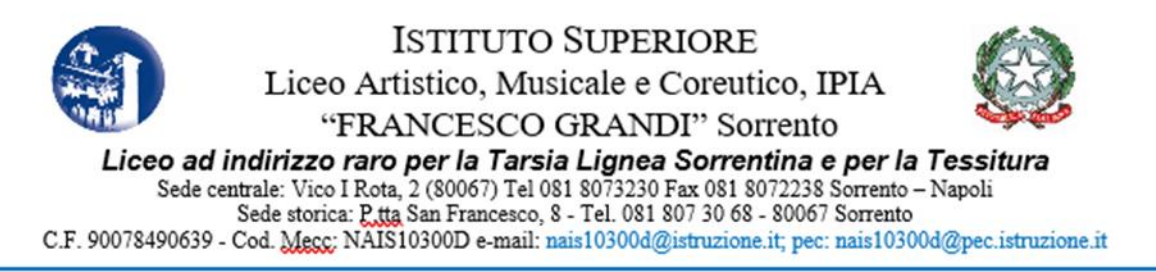

Avviso n. 10

Ai Docenti

Al Sito Web

## Oggetto: Richiesta permessi tramite le funzionalità di ARGO

Si avvisa che anche in quest'anno scolastico la richiesta di permessi, ferie, ecc... avverrà esclusivamente attraverso il portale Argo – Didup.

## La procedura da seguire è la seguente:

## Dal Menu di sinistra selezionare Servizi Personale > Richiesta assenza> Richiesta Assenza Personale Web>Apri

| ← → C ① Non sicu<br>App f Ti diamo il benven | ro   portale<br>u G Go | eargo.it/voti/<br>xogle 🕟 Siti suggeriti 🤱 | Amazon.it - Compr 😵 HP Games 🚺 Raccolta V | Veb Slice  Importati da IE 🏮 🔇 Nuova sch | eda 📀 800.92.92.92 🔍 Ricerca | 🗢 🛠 🗾 🗃 🌟 🥐 :<br>web 🗗 G 🛛 » 📙 Altri Preferiti |
|----------------------------------------------|------------------------|--------------------------------------------|-------------------------------------------|------------------------------------------|------------------------------|------------------------------------------------|
|                                              | STITUTO SU             | JPERIORE LICEO ARTISTIC                    | D I.P.I.A "FRANCESCO GRANDI"              |                                          | ?                            | ) 💄 ISABELLA.PALOMBA.SG27268                   |
| Menù                                         | ×                      | Azioni                                     |                                           |                                          |                              |                                                |
| 🗅 Home                                       |                        | A COLOR AND AND A                          |                                           |                                          |                              |                                                |
| 🔁 Registro                                   |                        | Dati Anagrafici                            | Dati Anagrafici Personale Web             |                                          |                              | Apri                                           |
| 🕒 Scrutini                                   | •                      |                                            |                                           |                                          |                              |                                                |
| Didattica                                    | •                      | Dati contabili                             | Dati contabili Personale Web              |                                          | Apri                         |                                                |
| 🕼 Bacheca                                    | •                      | Servizi                                    | Servizi Personale Web                     |                                          |                              | Apri                                           |
| 🕗 Orario                                     |                        |                                            |                                           |                                          |                              |                                                |
| G Stampe                                     | •                      | Assenze                                    | Assenze Personale Web                     |                                          |                              | Apri                                           |
| 🕝 Servizi Personale                          |                        | Permessi                                   | Permessi Personale Web                    |                                          |                              | Anri                                           |
| 💥 Strumenti                                  | -                      | Fermessi                                   | reiniessi reisonale web                   |                                          |                              | Apri                                           |
| \Xi Opzioni Registro                         |                        | Richieste Assenza                          | Richieste Assenza Personale Web           |                                          |                              | Apri                                           |
| Opzioni Famiglia                             |                        |                                            |                                           |                                          |                              |                                                |
| 🛕 Verifica Registro                          |                        | Richieste Generiche                        | Richieste Generiche Personale Web         |                                          |                              | Apri                                           |
| 🗮 Tabella Voti                               |                        |                                            |                                           |                                          |                              |                                                |
| 🖄 Accedi a bSmart                            |                        |                                            |                                           |                                          |                              |                                                |
| C Logout                                     |                        |                                            |                                           |                                          |                              |                                                |

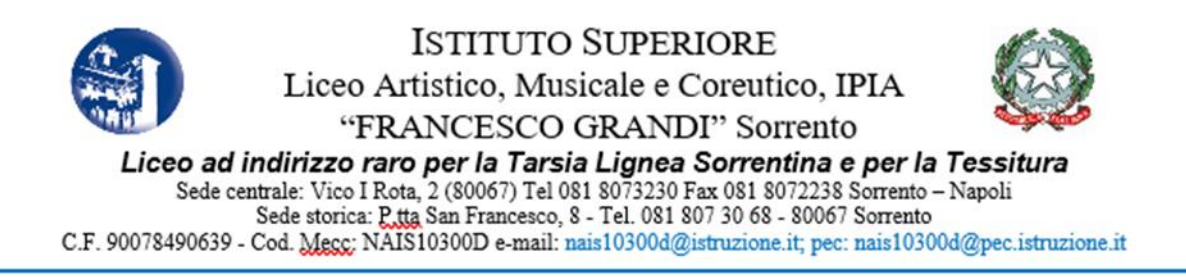

## Si aprirà lo spazio Gestione Richiesta, fare clic sul pulsante Nuova richiesta, in alto a destra

| did <sup>up</sup>    | did <sup>up</sup> Istituto superiore liceo artistico I.P.I.A "Francesco grandi" |             |               |                                                  |                 |                 | SABELLA.PALOMBA.SG27268 |  |  |
|----------------------|---------------------------------------------------------------------------------|-------------|---------------|--------------------------------------------------|-----------------|-----------------|-------------------------|--|--|
| Menù                 | ×                                                                               |             |               |                                                  |                 |                 | Indietro                |  |  |
| 🗅 Home               |                                                                                 |             |               |                                                  |                 |                 |                         |  |  |
| 🔄 Registro           |                                                                                 | ARGO        | ISTITUTO SUPE | RIORE LICEO ARTISTICO I.P.I.A "FRANCESCO GRANDI" |                 | P               | PERSONALE V. 1.12.0 (?) |  |  |
| 📴 Scrutini           | •                                                                               |             |               |                                                  |                 | •               | Ŭ                       |  |  |
| 🗇 Didattica          | •                                                                               |             |               |                                                  |                 |                 |                         |  |  |
| 😰 Bacheca            | •                                                                               | Gestio      | ne Richies    | ta                                               |                 | Nuova richiesta |                         |  |  |
| 🕗 Orario             |                                                                                 |             |               |                                                  |                 |                 |                         |  |  |
| 🖨 Stampe             | •                                                                               |             |               |                                                  |                 |                 |                         |  |  |
| 🕝 Servizi Personale  |                                                                                 |             |               |                                                  | Dal: 01/09/2019 | <u> </u>        | Al: 31/08/2020          |  |  |
| 🛠 Strumenti          | +                                                                               |             |               |                                                  |                 |                 |                         |  |  |
| \Xi Opzioni Registro |                                                                                 | Data inizio | Data fine     | Tipologia                                        |                 |                 | Stato Azioni            |  |  |

- Nello spazio Tipi Richiesta bisogna selezionare se la richiesta è giornaliera (ad esempio per le ferie, festività soppresse, permessi giornalieri, ecc...) oppure oraria (permessi orari per esempio).
- Si può farlo scorrendo l'elenco proposto in ordine alfabetico (fino alla terza pagina) oppure si può utilizzare l'apposito spazio di ricerca e poi fare clic sulla lente. Una volta trovato il tipo di richiesta di interesse fare clic su Seleziona.
- Nello spazio Nuova richiesta occorre indicare la data di inizio e di fine, l'anno scolastico, l'ora/le ore se si tratta di permesso orario e controllare/inserire/modificare l'indirizzo mail e il numero telefonico di contatto.
- Infine, fare clic su Salva.
- A questo punto si può controllare la richiesta, fare eventuali modifiche ed infine fare clic su Inoltra, in alto a destra.
- In caso di errore, prima della data di inizio del permesso, ferie, ecc..., si può ritornare nella finestra Gestione richieste, selezionare la richiesta inviata e fare clic su Annulla in alto a destra.

Per informazioni è possibile riferirsi all'AA Alfonso De Riso.

Sorrento, 28/09/2020

IL DIRIGENTE SCOLASTICO DANIELA DENARO Firma autografa omessa ai sensi dell'art. 3 del D. Lgs. n. 39/1993